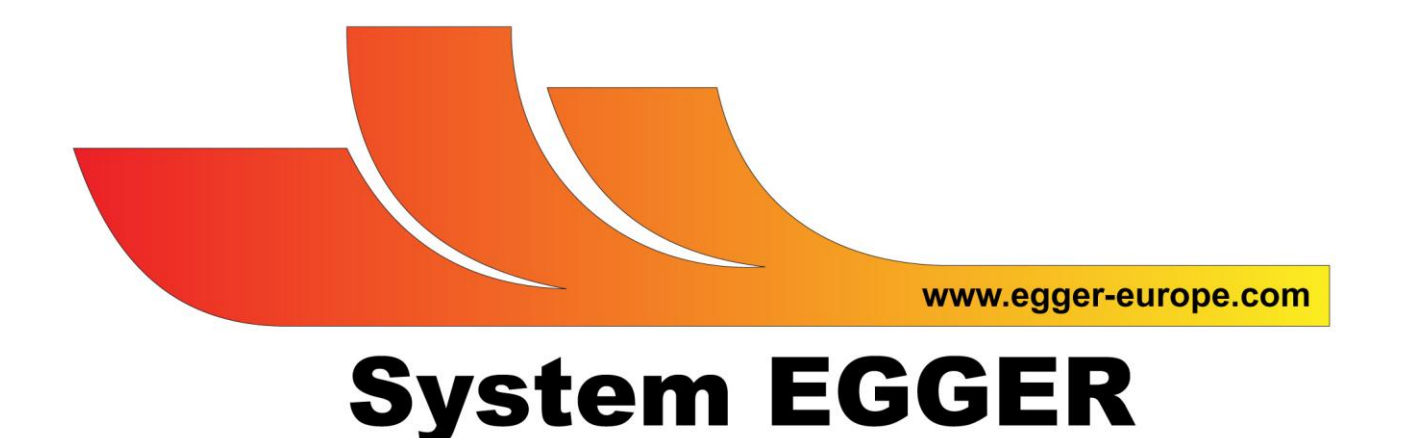

# Projektverwaltung im System Egger

System EGGER verwendet einen dokumentenorientierten Arbeitsfluss (Prüfprotokolle) und hat keine Datenbank im Hintergrund. Daher sind auch Projekte im System EGGER Dokumente die allerdings verweise auf die entsprechenden Prüfprotokolle enthalten bzw. eine Verknüpfung zu anderen Systemen herstellen (zB. WinCan).

### Projektverwaltung

Wenn sie System EGGER starten erwartet sie der Hauptschirm. Hier sehen sie alle Prüfobjekte des aktuellen Projektes (sofern ein Projekt angelegt ist).

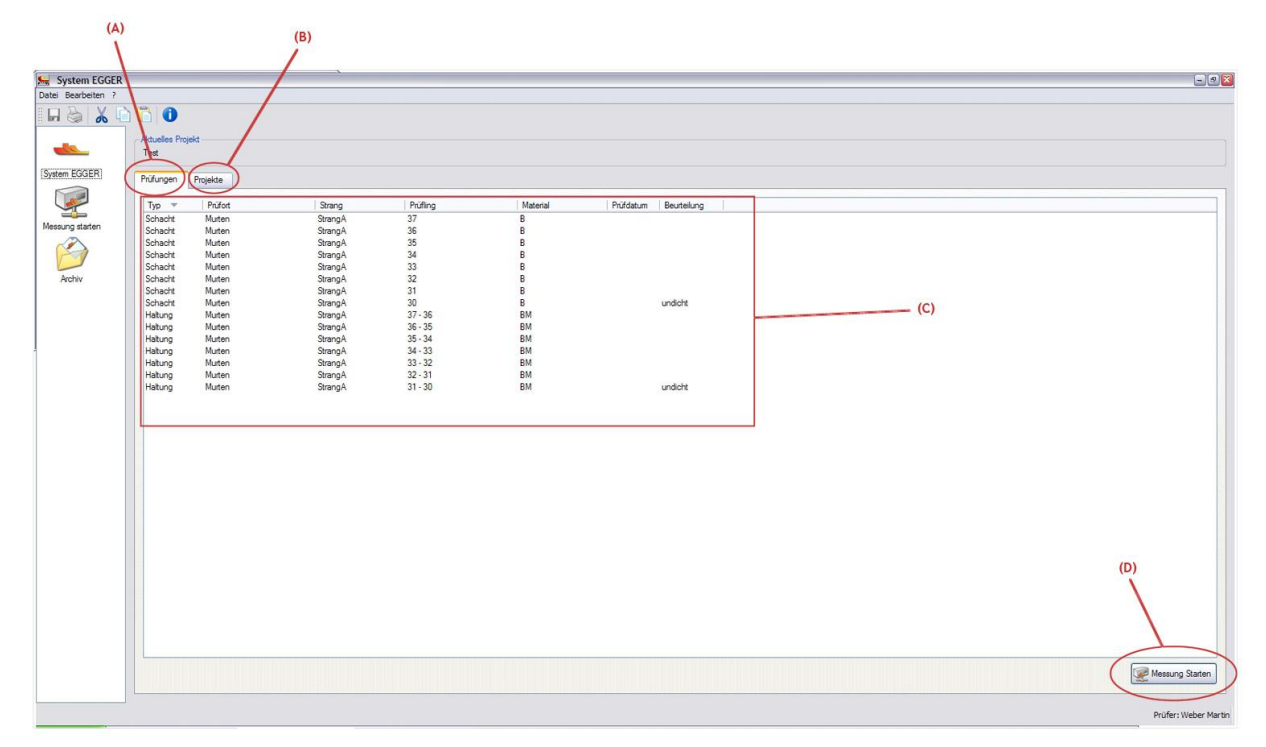

Um ein neues Projekt anzulegen wählen sie bitte den Reiter "Projekte" (B) um zur Projektverwaltung zu gelangen.

| System EGGER       |                                    | - 2 🛛                               |
|--------------------|------------------------------------|-------------------------------------|
| Datei Bearbeiten ? |                                    |                                     |
| 🖬 👌 👗 🗎            | 🛅 🛈                                |                                     |
|                    | / Adualise Projekt                 |                                     |
| <u></u>            | Test                               |                                     |
| System EGGER       | Profungen Projekte                 |                                     |
|                    |                                    | Preista Datas                       |
|                    | Projekt Mr. – Projekt Auftraggeber | Projekt Daten                       |
| Messung starten    | Test 2 Test 2                      | WinCan XMI                          |
|                    | Test Test Akk. Prüstelle EGGER     | Auftrags-/Projekt-Nr.: Test         |
|                    |                                    | Auftraggeber: Akk. Prüfstelle EGGER |
| Archiv             |                                    | Adresse: Wettmanstätten 125         |
|                    |                                    | Bauherr: Bauherr                    |
|                    | (*)                                | Projektant: Projektant              |
|                    |                                    | Bauaufsicht: Bauaufsicht            |
|                    |                                    | Baufirma: Baufirma                  |
|                    |                                    |                                     |
|                    |                                    |                                     |
|                    |                                    |                                     |
|                    |                                    |                                     |
|                    |                                    |                                     |
|                    |                                    |                                     |
|                    |                                    |                                     |
|                    |                                    |                                     |
|                    |                                    |                                     |
|                    |                                    |                                     |
|                    |                                    |                                     |
|                    | (G)                                |                                     |
|                    | (H)                                |                                     |
|                    |                                    |                                     |
|                    |                                    |                                     |
|                    |                                    |                                     |
|                    |                                    |                                     |
| 1 (                | Auswählen                          | ( Importieren )                     |
|                    |                                    |                                     |
|                    |                                    | Prüfer: Weber Martin                |

In der Projektverwaltung sehen sie eine Liste der vorhandenen Projekte (E). Sie können zu jedem Projekt noch Stammdaten im Bereich (F) angeben. Diese Daten werden bei Start einer neuen Prüfung gemeinsam mit den Daten des Prüfobjektes aus der Liste (C) in das Protokoll übernommen.

System EGGER

### **Neues Projekt**

Um ein neues Projekt anzulegen wählen sie in der Projektverwaltung die Schaltfläche "Importieren" (H):

| Auftrags-/Projekt Nr: | Test 3           |                           |            |            |  |
|-----------------------|------------------|---------------------------|------------|------------|--|
| Bezeichnung:          | Test 3           |                           |            |            |  |
| Datei:                | D:/temp/SystemEg | ger_20110315_<br>kopieren | 113215.xml | $\bigcirc$ |  |
| Projekt Art:          | WinCan XML       |                           |            |            |  |

Beim Import eines neuen Projektes können sie die Auftrags-/Projekt Nr. sowie eine selbst gewählte Projektbezeichnung vergeben. Wählen sie mit Hilfe der Schaltfläche "…" (A) die Datei die sie importieren wollen.

Die Option "Datei in Archiv kopieren" ist generell empfehlenswert, vor allem wenn sie die Projektdaten aus einer Datei laden die auf einem externen Speichermedium wie einen USB-Stick oder in einem Dateipfad gespeichert ist der nicht immer verfügbar ist bzw. wo Daten von einer anderen Software überschrieben bzw. gelöscht werden kann. In diesem Fall ist es sinnvoll die Projektdaten auf die auch später zugegriffen wird in den Archivpfad des System EGGER zu kopieren.

Zum Schluss bestimmen sie noch die Art des Projektes das sie importieren wollen (zB. WinCan XML).

Mit der Schaltfläche "OK" bestätigen sie den Import, mit "Abbrechen" können sie den Vorgang ohne zu importieren beenden.

Das neue Projekte wird jetzt in der Projektverwaltung unter der Auftrags-/Projekt Nr. und der Projektbezeichnung gelistet.

### Projekt wählen

| Aktuelles Projekt    |                       |     |                                                                                                    |                          |               |
|----------------------|-----------------------|-----|----------------------------------------------------------------------------------------------------|--------------------------|---------------|
| Test                 |                       |     |                                                                                                    |                          |               |
| Prüfungen Projekte   |                       |     |                                                                                                    |                          |               |
|                      |                       |     |                                                                                                    |                          |               |
| Projekt Nr. W Projek | t Auftraggeber        |     | - Proj                                                                                                    | jekt Daten               |               |
| Test 2 Test 2        |                       |     | Pro                                                                                                    | jext. Test               | VM            |
| Test Test            | Akk. Prüfstelle EGGER | (E) |                                                                                                    | Prage /Projekt.Nr : Tast | 1 APRL        |
|                      |                       | (L) | and the second second se | frage-ringen-re Teac     | n fotelle EGG |
|                      |                       |     |                                                                                                    | Watters                  | nastillan 12  |
|                      |                       |     |                                                                                                    | where Produce            | -             |
|                      |                       |     | (F) ba                                                                                                    | unen. Daurien            |               |
|                      |                       |     | Pro                                                                                                    | yekidhi. Projeki         | din.          |
|                      |                       |     | Da                                                                                                    | deutsicht. Daufern       | SICIL         |
|                      |                       |     | Ba                                                                                                    | utima: Bautim            | la            |
|                      |                       |     |                                                                                                    |                          |               |
|                      | (G)                   |     | (H)                                                                                                    |                          |               |
|                      |                       |     |                                                                                                    | _                        |               |

Um Druckprüfungen durchzuführen die einem Projekt zugeordnet werden müssen sie dieses Projekt zuerst auswählen. Markieren sie dazu das entsprechende Projekt in der Liste (E) und bestätigen sie diese Auswahl mit der Schaltfläche "Auswählen" (G). Das von ihnen gewählte Projekt wird nun am Kopf der Seite unter "Aktuelles Projekt" angezeigt. Wechseln sie zum Reiter "Prüfungen" um alle Prüfobjekte zu sehen und entsprechend Druckprüfungen durchzuführen.

#### Druckprüfung aus Projekt starten

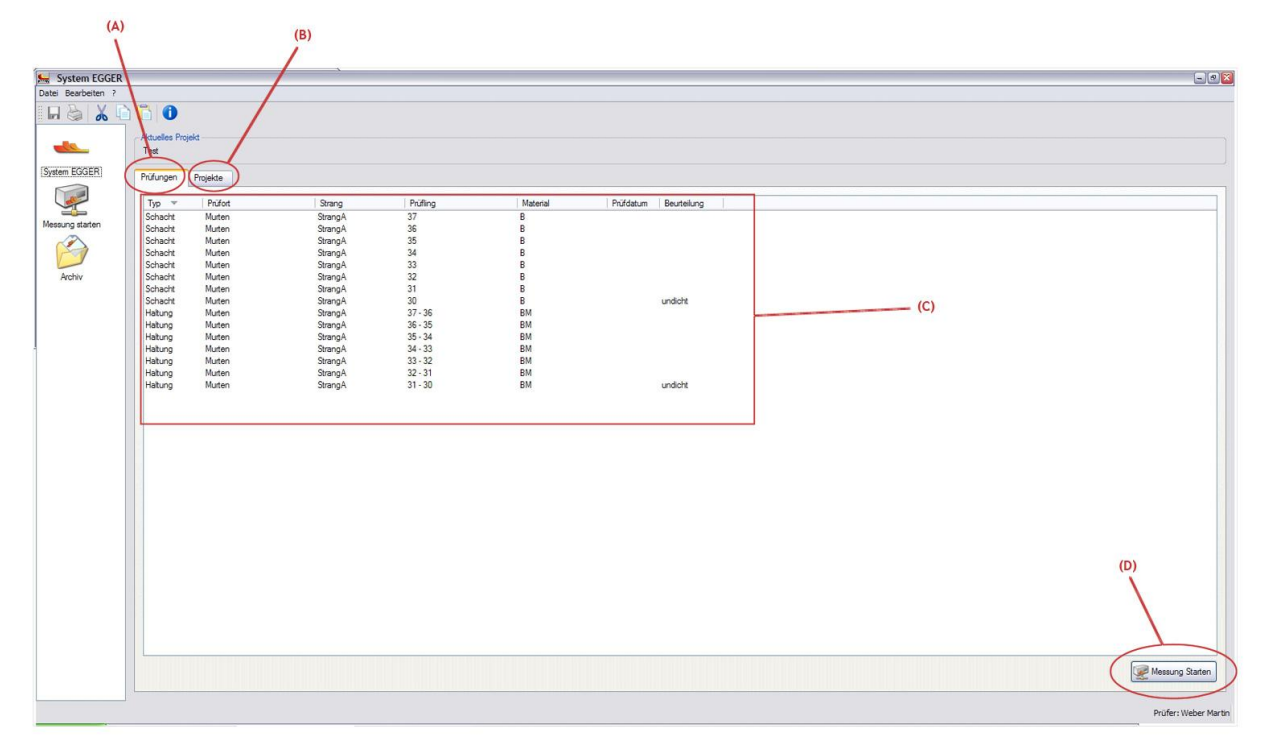

Um eine Druckprüfung für ein Prüfobjekt eines Projektes durchzuführen wählen sie das entsprechende Prüfobjekt aus der Liste (C) aus und starten sie die Messung über die Schaltfläche "Messung Starten" (D) (Verwenden sie NICHT die Schaltfläche am linken Bildschirmrand!).

Ab hier ist der Prüfablauf der übliche. Bei der Auswahl des Prüfprotokoll-Typs ist allerdings die Auswahl je nach Prüfobjekt bereits auf Protokolle für den entsprechenden Typ (zB. Schacht, Haltung) eingeschränkt.

Die Daten des Prüfobjektes sowie die Stammdaten aus dem Projekt werden in das Prüfprotokoll übernommen. Nach Abschluß der Druckprüfung wird die Beurteilung (dicht oder undicht) für das Prüfobjekt im Projekt übernommen. Sie können auch weiterhin das Prüfobjekt für eine Druckprüfung wählen sollte eine Wiederholung bzw. eine neuerliche Druckprüfung notwendig sein.

### Projekt exportieren

Der Export von Projekten in Fremdformate erfolgt wie bisher über das Archiv:

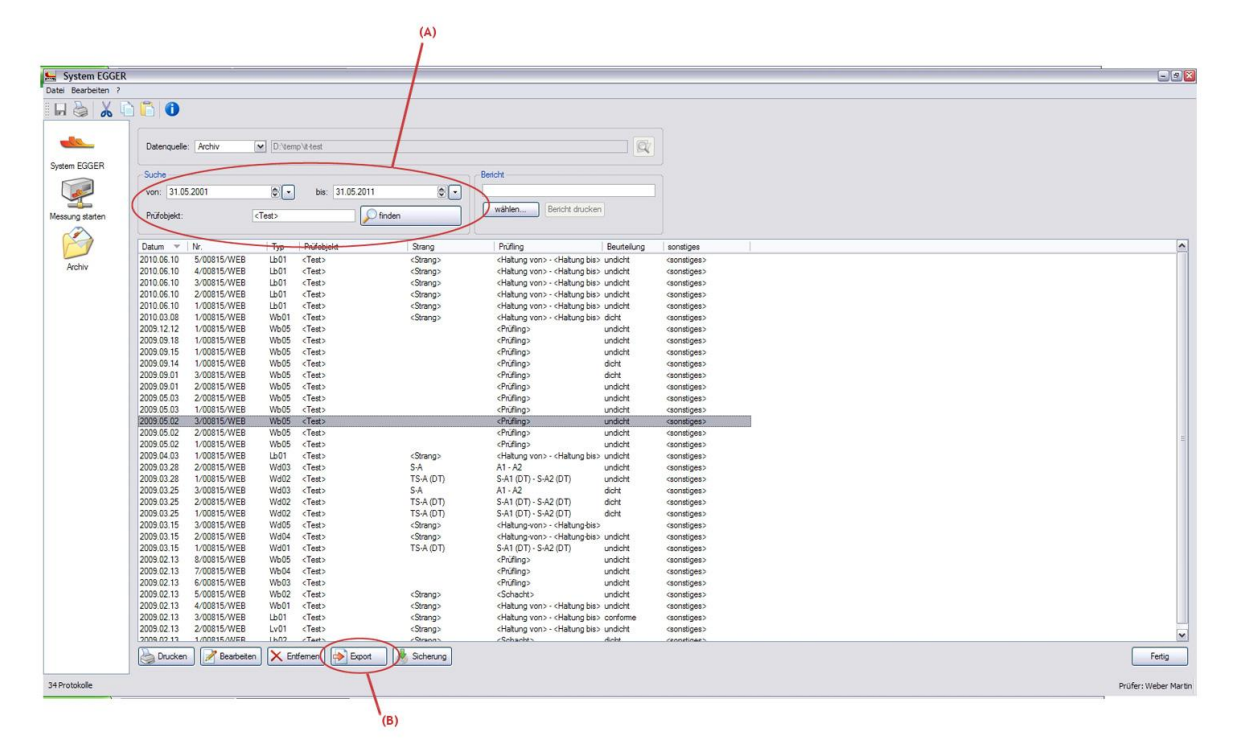

Schränken sie die Liste der Protokolle über die Suche ein (zB. über den Datumsbereich in dem Druckprüfungen für das Projekt durchgeführt wurden bzw. über das Prüfobjekt). Sie können ungewünschte Protokolle aus der Liste mit Hilfe der Entf-Taste entfernen. Dabei werden keine Protokolle aus dem Archiv gelöscht.

Wenn nur noch gewünschte Protokolle gelistet sind starten sie den Export über die Schaltfläche "Export" (B):

| 🖳 Export                                                                                                    |                                                                                                    |                    | 2 🛛       |  |  |  |  |
|----------------------------------------------------------------------------------------------------|----------------------------------------------------------------------------------------------------|--------------------|-----------|--|--|--|--|
| Ordner:<br>Dateiname:                                                                                                    | D:\temp\sew_export<br>wincan-export+est                                                                  | PDF Datei erzeugen |           |  |  |  |  |
| Export Format:<br>Digikan Kanal<br>Digikan Schar<br>Isybau Typ H<br>Isybau Typ K<br>Isybau Typ L<br>Isybau Typ S<br>Projekt CSV<br>Projekt CSV 2 | cht<br>- Bauzustand Haltungen<br>- Kanal Stammdaten<br>I - Bauzustand Leitungen<br>- Bauzustand Schächte |                    |           |  |  |  |  |
| WinCan XML                                                                                                    |                                                                                                    | Exportieren 🔇      | Abbrechen |  |  |  |  |

Wählen sie den Ordner und vergeben sie einen Dateinamen unter dem sie Daten speichern wollen.

Wenn in den Programm-Optionen der PDF-Export konfiguriert ist dann ist auch die

System EGGER

Option zum Export der Protokolle als PDF-Datei freigeschaltet ("PDF Datei erzeugen") und sie können sie je nach Wunsch aktivieren. Nicht alle Exportformate enthalten jedoch eine Referenz auf die PDF-Datei um die Zuordnung zum Prüfobjekt zu ermöglichen. Die PDF Dateien werden im gewählten Dateiordner gemeinsam mit der Exportdatei abgelegt.

Wählen sie noch das Format in dem exportiert werden soll (zB. WinCan XML) und starten sie den Export über die Schaltfläche "Exportieren". Je nach Anzahl der gewählten Protokolle im Archiv und ob der PDF-Export aktiviert ist kann der Export eine längere Zeit in Anspruch nehmen.

# System WinCan

Auf den folgenden Seiten wird die Einbindung des System EGGER in die Kanalinspektionssoftware WinCan8 beschrieben.

Diese Einbindung stellt den Kanalnetzbetreibern sämtliche Inspektionsdaten in einheitlicher Form (Haltungsdaten und Spezialprotokolle wie eben Drückprüfung) als Teil eines Kanalinspektionsberichts zur Verfügung.

#### Einführung

Die vom System EGGER kommenden Drückprüfungsdaten können in ein WinCan-Projekt importiert und anschliessend als Teil des Kanal-TV-Berichts in getrennt ausgedruckt werden.

Umgekehrt ist es möglich Kanaldaten von WinCan8 aus zu exportieren, die dann im System EGGER eingelesen und für die nachfolgende Drückprüfung umgehend verwendet werden können.

#### Voraussetzungen:

Installation von WinCan8 (Version 8.25.0.1030 oder höher)

Installation des Sprachensetups für Österreich

Gültige Lizenz für die rot markierten Slots (Menübefehl Info, Hardlock):

| License info for Ha | rdlock #4261 |        |                                  | Hardlock Ak | blaufdatur | n <b>30.09.2011</b> Hardlock Typ        | Loc       | al        |
|---------------------|--------------|--------|----------------------------------|-------------|------------|-----------------------------------------|-----------|-----------|
| Modul               | Gültig       | enutze | Modul                            | Gültig      | enutze     | Modul                                   | Gültig    | enutze    |
| 🖌 Croatian          | unlimited    | 0/1    | 🖌 Reportgenerator                | unlimited   | 0/1        | Videorecorder                           | unlimited | 0/1 🔺     |
| 🖌 Dutch             | unlimited    | 0/1    | 🖌 Word processing                | unlimited   | 0/1        | 🖌 OSD Hardware                          | unlimited | 0/1       |
| 🖌 Norwegian         | unlimited    | 0/1    | 🖌 Drawing program                | unlimited   | 0/1        | 🖌 DigiSewer Scanner                     | unlimited | 0/1       |
| 🖌 Polish            | unlimited    | 0/1    | 🖌 Wincan Document Manager System | unlimited   | 0/1        | 🖌 WinCan PIT Entry                      | unlimited | 0/1       |
| 🖌 Portuguese        | unlimited    | 0/1    | 🖌 Borehole inspection            | unlimited   | 0/1        | 🖌 Panoramo Scanner                      | unlimited | 0/1       |
| 🖌 Romanian          | unlimited    | 0/1    | 🖌 XML - Export                   | unlimited   | 0/1        | 🗹 WIHN (WinCan Interface Hansen Neztek) | unlimited | 0/1       |
| 🖌 Russian           | unlimited    | 0/1    | 🖌 WinCanGIS/Query                | unlimited   | 0/1        | 🖌 Laser measurement                     | unlimited | 0/1       |
| 🖌 Swedish           | unlimited    | 0/1    | WinCanGIS/Transfer               | unlimited   | 0/0        | 🖌 RPP Scanner                           | unlimited | 0/1       |
| 🖌 Swiss French      | unlimited    | 0/1    | 🔜 WinCan Map                     | unlimited   | 0/0        | 🖌 Deformation measurement RICO          | unlimited | 0/1       |
| 🖌 Swiss German      | unlimited    | 0/1    | 🖌 WinCan MetaDB                  | unlimited   | 0/1        | 🖌 WinCan PIT Manhole                    | unlimited | 0/1       |
| 🖌 Swiss Italian     | unlimited    | 0/1    | Export/Import                    | unlimited   | 0/0        | 🖌 WinCan PIT Separator                  | unlimited | 0/1       |
| 🖌 English Singapore | unlimited    | 0/1    | Inclination                      | unlimited   | 0/1        | 🖌 WinCan PIT Multisensor                | unlimited | 0/1       |
| 🖌 Slovenian         | unlimited    | 0/1    | Crack width measurement          | unlimited   | 0/1        | 🖌 WinCan PIT Manhole Immerse Sensor     | unlimited | 0/1       |
| 🖌 Spanish           | unlimited    | 0/1    | Software Encoding                | unlimited   | 0/1        | 🖌 WinCan PIT Norm DIN-4040              | unlimited | 0/1       |
| Hungarian           | unlimited    | 0/1    | Auto MPEG                        | unlimited   | 0/0        | 🖌 WinCan PIT GPS Navigation             | unlimited | 0/1       |
| Finglish USA        | unlimited    | 0/1    | Media Distribution               | unlimited   | 0/0        | Panoramo ScanExplorer                   | unlimited | 0/0       |
| 🖌 Brasil            | unlimited    | 0/1    | 🖌 WinCan Software OSD            | unlimited   | 0/1        | V DigiSewer ScanExplorer                | unlimited | 0/1       |
| Slovak              | unlimited    | 04     | 🖌 Temperature measurement        | unlimited   | 0/1        | RPP ScanExplorer                        | unlimited | 0/1       |
| 🖌 German Austria    | unlimited    | 0/1    | JOG/Shuttle                      | unlimited   | 0/1        | V IPF-Training                          | unlimited | 0/1       |
| V Uzech             | uniimitea    | Un     | 🖌 Kandis                         | unlimited   | 0/1        | RauschDiameter                          | unlimited | 0/0       |
| 🖌 Canada FR         | unlimited    | 0/1    | VRC-4                            | unlimited   | 0/1        | 🖌 WinCan3D                              | unlimited | 0/1       |
| 🖌 Malaysia          | unlimited    | 0/1    | Metro ROD                        | unlimited   | 0/0        | PhotoAssistant                          | unlimited | 0/1       |
| V Turkey            | unlimited    | 0/1    | No MPEG Indexing                 | unlimited   | 0/0        | WinCan Subscription 2009                | unlimited | <u>nn</u> |
| 🖌 South Africa      | unlimited    | 0/1    | Dandas XML Export                | unlimited   | 0/0        | WinCan Subscription 2010                | unlimited | 0/1       |
| 🖌 New Zealand       | unlimited    | 0/1    | Dyno Rod                         | unlimited   | 0/0        | Vincan Subscription 2011                | unimited  | 0/1       |
| 🖌 Sri Lanka         | unlimited    | 0/1    | V Data Validation                | unlimited   | 0/1        |                                         |           |           |
| Kuwait English      | unlimited    | 0/1    | PACP Export                      | unlimited   | 0/1        |                                         |           |           |
|                     |              |        |                                  |             |            |                                         |           |           |
|                     |              |        |                                  |             |            |                                         |           | 2         |

## Import von Druckprüfungdaten

Öffnen Sie das Projekt, welches die inspizierten Haltungen enthält, denen nun zusätzlich eine Drückprüfung hinterlegt werden muss. Klicken Sie anschliessend auf den Menübefehl *Werkzeuge, Druckprüfprotokolle SystemEGGER*:

| 🐜 WinCan 8 #4261 (v8.25.0.10               | 30) DEMO_AT_ISYBauXML               | [Main] AUSTRIA Isyba       | u_200 | 06_XML | obs_section_EN   | _13508_au | stria.mdb |
|--------------------------------------------|-------------------------------------|----------------------------|-------|--------|------------------|-----------|-----------|
| Projekt Einstellungen Werkzeuge Exp        | port Info Hilfe                     |                            |       |        |                  |           |           |
| Haltungen k Mehrere Haltu<br>Mehrere Haltu | ingen verschieben<br>ingen löschen  |                            |       |        | Haltungen sortie | eren      |           |
| Nr. Man Abgebrochene                       | e Haltungen kombinieren             |                            |       |        | Schacht unten    | Pro       | fil 🔺     |
| 5, Abgebrochene                            | e Haltungen löschen (nur für bei zu | ısammengefügten Haltungen) |       |        | 469a             |           |           |
| 2 34 Rescore inspe                         | ctions                              |                            |       |        | 456              |           |           |
| 3 29 Schachtskizze                         | n erstellen                         |                            | • II  |        | A1/1/1           |           |           |
| 4 76                                       |                                     |                            | -0    |        | 13a              |           |           |
| 5 2; Lizenzupgrade                         | 3                                   |                            |       |        | 331              |           |           |
| 6 45 SOL Builder (E                        | rweiterte Filterung)                |                            |       |        | 46               |           |           |
| 7 2 Haltungen in V                         | WinCan Map anzeigen 2008            |                            |       |        | 461              |           |           |
| 8 1(                                       |                                     |                            | -11   |        | 461a             |           |           |
| 9 16 Scan importier                        | ren                                 |                            |       |        | 211              |           |           |
| 10 11 Druckprüfprot                        | okolle System EGGER                 |                            |       |        | 63               |           |           |
| <u>11 7(</u>                               |                                     |                            | - U   |        | 310A             |           |           |
| 12 11 Benutzerverw                         | altung                              |                            |       |        | A17              |           |           |
| 13 1 <sup>1</sup> WinCan Add-0             | Unis                                |                            |       |        | 26               |           |           |
| 14 7.11 1 - 2                              | Wippenham                           | 2                          |       |        | 1                |           |           |
| 15 56.52 454 -                             | 455 Wippenham                       | 455                        |       |        | 454              |           |           |

Klicken Sie im nachfolgenden Dialogfenster auf die Schaltfläche *Datenquelle wählen* und geben Sie den Pfad für die XML-Datei an, die vom System EGGER aus erstellt wurde:

| Impo | rt System EGGER     | 1                                                                                                    |                                                                                                    |                |                                                                                                    |
|------|---------------------|----------------------------------------------------------------------------------------------------|----------------------------------------------------------------------------------------------------|----------------|----------------------------------------------------------------------------------------------------|
|      | Datenquelle wähle   | en                                                                                                    |                                                                                                    | H              | Haltungen Schächte                                                                                                    |
|      | Name                | Von Schacht                                                                                                    | Bis Schacht                                                                                                    | Status         | Info 🔺                                                                                                    |
|      | 304                 | 304                                                                                                    | 303                                                                                                    | Nicht gefunden |                                                                                                    |
|      | 304                 | 304                                                                                                    | 305                                                                                                    | Nicht gefunden |                                                                                                    |
|      | 300                 | 300                                                                                                    | 301                                                                                                    | Nicht gefunden |                                                                                                    |
|      | 301                 | 301                                                                                                    | 302                                                                                                    | Gefunden       |                                                                                                    |
|      |                     |                                                                                                    |                                                                                                    |                |                                                                                                    |
|      |                     |                                                                                                    |                                                                                                    |                |                                                                                                    |
|      |                     | Image: Constraint of the sector of the sector of | Image: Constraint of the sector of the sector of |                | WinCan liest die XML-Datei und<br>sucht aufgrund der Haltungs- und<br>Schachtbezeichnung nach gleichen<br>Objekten. Im Feld <i>Status</i> wird<br>vermerkt, ob das Objekt (Haltung<br>oder Schacht) gefunden wurde. |
|      | e nicht gefundene H | Haltungen erstellen                                                                                                    |                                                                                                    |                | fen                                                                                                    |

#### Wichtig:

Kopieren Sie KEINESFALLS die XML-Datei und die entsprechenden Prüfprotokolle zusätzlich ins WinCan-Projekt, um diese von dort aus einzulesen! Findet WinCan gewisse Haltungen/Schächte nicht, können Sie im Feld *Status* für jedes nicht gefundenes Objekt die Option *Neue Haltung/Schacht erstellen* schrittweise setzen.

| Ein Klick auf die Schaltfläche | Alle nicht gefundene Haltungen erstellen | setzt diese Option | automatisch | für |
|--------------------------------|------------------------------------------|--------------------|-------------|-----|
| ALLE nicht gefundenen Objek    | te.                                      | •                  |             |     |

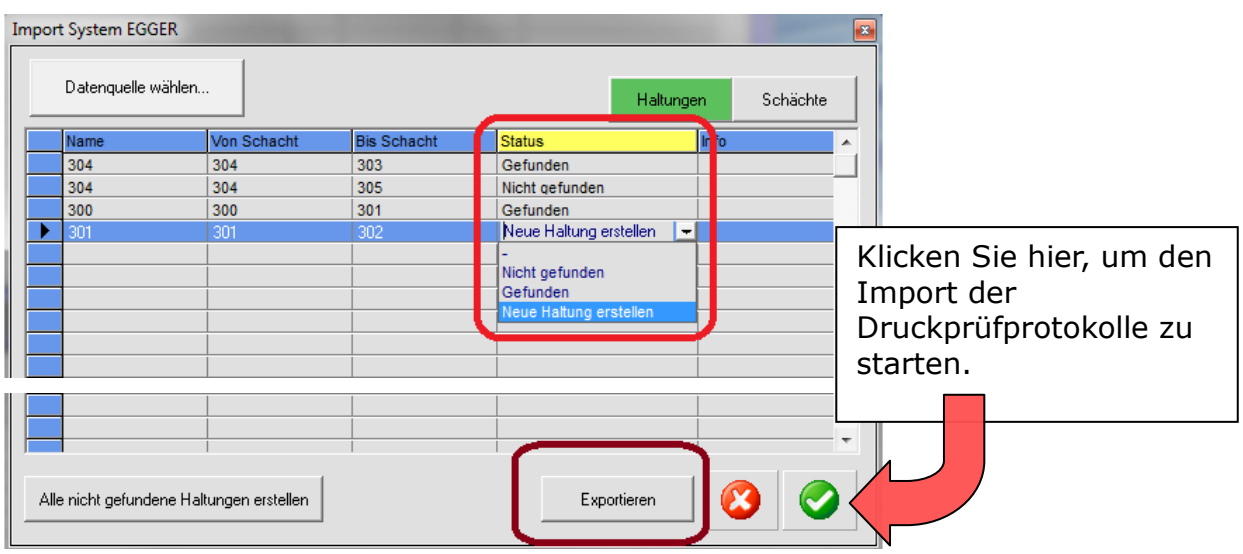

WinCan kopiert nun die PDF-Prüfprotokolle ins aktuelle Projekt und ordnet diese automatisch den jeweiligen Haltungen/Schächten zu. Wurden mehrere Druckprüfungen zum gleichen Objekt durchgeführt, wird jeweils nur das letzte Prüfprotokoll hinterlegt.

## Drucken von Kanal-TV-Berichten MIT Prüfprotokoll

Das Druckprüfprotokoll wird im WinCan-Projekt im Unterordner PDF abgelegt. Der Name der PDF-Datei wird in folgenden Datenbankfeldern gespeichert:

- S\_DensityProtocolPDF: Prüfprotokoll zur Haltung
- *N\_DensityProtocolPDF:* Prüfprotokoll zum Schacht

Zusätzlich müssen in der Haltungs- und Schachttabelle von WinCan die Felder *S\_DensityProtocolResult* bzw. *N\_DensityProtocolResult* wie nachfolgend dargestellt, eingeblendet werden:

Haltungstabelle (Haltungsübersicht) mit Druckprüfprotokoll:

| Ws   | NinCar                                            | ı 8 | #42 | 61 (v8.25. | 0.1030) DEMO | _AT_ISYBauXML        | [Main] AUST                          | RIA Isybau_2 | 2006_X | ML_obs_secti  | on_EN_13 | 508_austria. | mdb |
|------|---------------------------------------------------|-----|-----|------------|--------------|----------------------|--------------------------------------|--------------|--------|---------------|----------|--------------|-----|
| Proj | Projekt Einstellungen Werkzeuge Export Info Hilfe |     |     |            |              |                      |                                      |              |        |               |          |              |     |
| 3    | Haltungen best. Inspektionen anzeigen H           |     |     |            |              | Haltungen filtern    | altungen filtern Haltungen sortieren |              |        |               | ſ        |              |     |
|      | Nr.                                               |     | 1   | m          | Haltungsname | Ort                  | Strasse                              | Schacht oben | n n    | Schacht unten | Profil   | Druckprüfung |     |
|      | 358                                               | -   | -   | 31.15      | 411 - 412    | Wippenham            |                                      | 412          |        | 411           |          | A            |     |
|      | 359                                               | -   | -   | 47.42      | 28 - 29      | Wippenham            |                                      | 29           |        | 28            |          | A            |     |
|      | 360                                               | -   | -   | 28.85      | 140 - 141    | Wippenham            |                                      | 141          |        | 140           |          | A            |     |
|      | 361                                               | -   | -   | 79.93      | 42 - 43      | Wippenham            |                                      | 43           |        | 42            |          | A            |     |
|      | 362                                               | -   | -   | 32.02      | 271 - 271a   | Wippenham            |                                      | 271a         |        | 271           |          | 9            |     |
|      | 363                                               | -   | -   | 44.30      | 483 - 482    | Wippenham            |                                      | •            |        |               |          | A            |     |
|      | 364                                               | -   | -   | 90.10      | 348 - 349    | Wippenham            | S_De                                 | ensitypro    | toco   | IResult       |          | A            |     |
|      | 365                                               | -   | -   | 28.44      | 433 - 434    | Wippenham            |                                      |              |        |               |          | A            |     |
|      | 366                                               | -   | -   | 44.97      | 351 - 371    | Wippenham            |                                      | 371          |        | 351           |          | A            |     |
|      | 367                                               | -   | -   | 24.59      | 119 - 120    | Wippenham            |                                      | 120          |        | 119           |          | A            |     |
|      | 368                                               | -   | -   | 44.97      | 164 - 165    | Wippenham            |                                      | 165          |        | 164           |          | A            |     |
|      | 369                                               | -   | -   | 5.00       | 304          | siehe GPS-Koordinate |                                      | 304          |        | 303           |          | <b></b>      |     |
|      | 370                                               | -   | -   | 5.00       | 304          | siehe GPS-Koordinati |                                      | 304          |        | 305           |          |              |     |
|      | 371                                               | -   | -   | 6.00       | 300          | siehe GPS-Koordinati |                                      | 300          |        | 301           |          |              |     |
| *    |                                                   |     |     |            |              |                      |                                      |              |        |               |          |              | -   |

Schachttabelle (Schachtliste) mit Druckprüfprotokoll:

| WinC | an8 - 5 | chacht Auflistung |             |                      |              | × |
|------|---------|-------------------|-------------|----------------------|--------------|---|
|      | Nr.     | Schachtname       | Schachtname | Bezirk / Ortsteil    | Druckprüfung |   |
|      | 156     | 201               | N3.6_201    | Wippenham            | <b>1</b>     |   |
|      | 29      | 101               | N3_101      | Wippenham            | <u>A</u>     |   |
|      | 361     | 100               | N3_100      | Wippenham            |              |   |
|      | 143     | 202               | N3.6_20     |                      |              |   |
|      | 378     | 200               | B_200 N_D   | ensityprotocolResult |              |   |
|      | 377     | 102               | A_102       | 1                    |              |   |
|      | 1       | 1                 | S1_1        | Wippenham            | 9            |   |

Diese Felder können folgende Werte aufnehmen:

. 0 = Unbekannt (Prüfprotokoll NICHT vorhanden)

1 = Dicht (Pr
üfprotokoll vorhanden; Resultat der Pr
üfung = DICHT)

2 = Undicht (Prüfprotokoll vorhanden; Resultat der Prüfung = UNDICHT)

Mit einem Doppelklick auf das Vorhängeschloss öffnet sich das entsprechende PDF Prüfprotokoll, welches zuvor importiert wurde.

### Protokollansicht

Es wird immer das zur markierten Haltung gehörige Protokoll ausgedruckt. Die Ausgabe aller Prüfprotokolle in einem Arbeitsgang ist nicht möglich. Protokollinhalt und –anordnung werden ausschliesslich durch das System EGGER festgelegt:

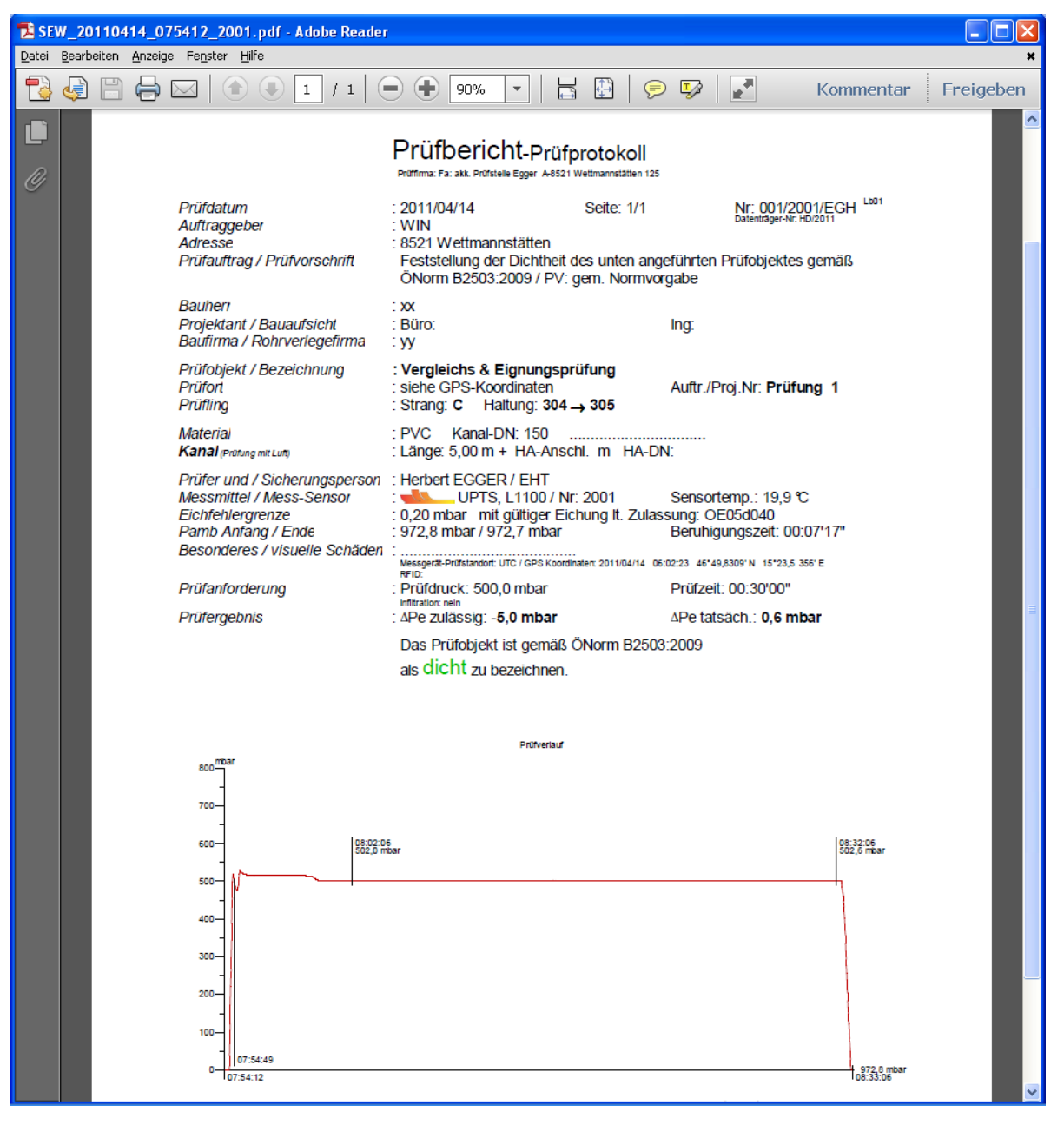

## Export von Kanaldaten

Der Datenexport findet über das gleiche Dialogfenster statt. Klicken Sie auf die Schaltfläche EXPORTIEREN (3), um vorhandene Stammdaten zu den jeweiligen Haltungen in einer zum System EGGER kompatiblen Datenstruktur zu exportieren, im System EGGER einzulesen und dort die dazugehörige Druckprüfung durchzuführen.

#### Wichtig:

Der Export berücksichtigt auch allfällig aktivierte Filter. Wollen Sie ALLE Kanaldaten exportieren, müssen Sie den Filter ausschalten (1):

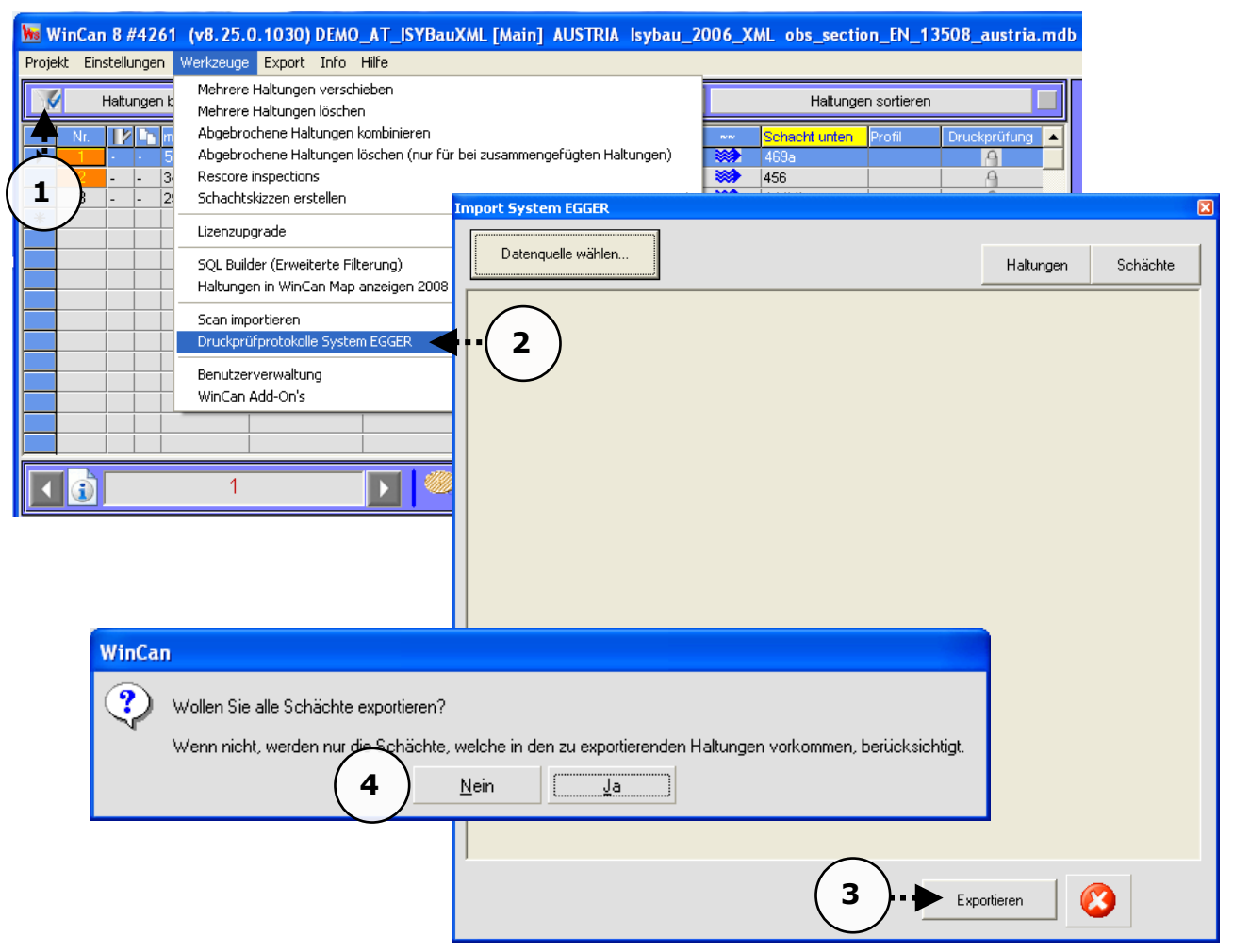

Im Unterordner Export des aktuellen WinCan-Projekts findet sich eine XML-Datei mit der Bezeichnung *SystemEgger [Datum]\_[Uhrzeit]*, welche die Stammdaten der gefilterten oder aller Haltungen enthält:

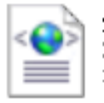

SystemEgger\_20110805\_154... XML Document 3 KB

Diese Datei muss letztlich im SystemEGGER eingelesen werden.